# よくあるご質問

# Q6.ユーザー登録時に送信されるメールの Q1. 施解錠時に、逆の方向に回転してしまう 施錠解錠位置が正確に設定できていな い可能性がございます。 「施錠・解錠位置の再設定」の「手動設定」 もお試しください。 O2.ネットワークに接続できない Akerun Remoteの設定を間違えてい る可能性がございます。再設定をお試 しください。 03. ユーザー登録時に送信されるメールが ユーザーに届かない 登録したメールアドレスに誤りがある か、その他複数の原因が想定されます。 O4. ユーザーが Akerun アプリで解錠できない ユーザーに合鍵が発行されているかご確認ください。 【Web管理画面>ユーザー管理>該当のユーザー名を クリック>ユーザーに紐付く合鍵】にて確認可能です。 合鍵が発行されている場合は、「スマー トフォンの設定変更」または「Akerun Pro再起動」をお試しください。 05. 新規 ICカードの読み取り情報が Akerun Connectに取り込まれない Akerun Remote がネットワークに繋 がっていない、などの可能性がござい ます。※Akerunアプリ経由でAkerun Connectに データ送信することも可能です。

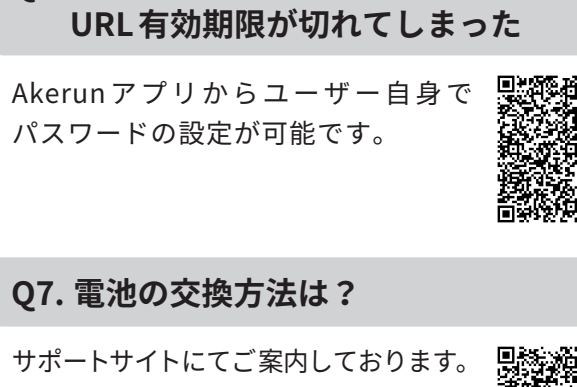

詳細はORコードからご確認ください

### 08. 電池残量の確認方法は?

サポートサイトにてご案内しております。 Akerun Connect、Akerun アプリ、どちら からでも確認可能です。

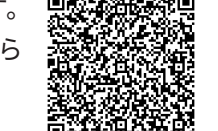

### 09. 交換用電池はいつ届く?

機器の電池残量が規定の電圧を下回ったことを検知 して、自動発送されます。

【※】Akerun Remote がネットワークに接続できてい ない場合、電池の自動発送ができない可能性が ございます。(電圧の定期検知ができないため) 必ずネットワークに常時接続した状態で運用して ください。

### Q10. Akerun アプリの設定メニューに、 本体設定の項目が表示されない

合鍵設定の「アプリ設定権限」の項目が 「無効」で設定されております。 「有効」に変更してください。

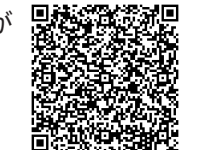

手動解錠のイメージ

- ・緊急時は、ボタンを手動で回して解錠できます。 必ずユーザーへご周知ください。
- ・何らかの要因で締め出しが発生する可能性がある ため、管理者の方は物理鍵を携帯してください。

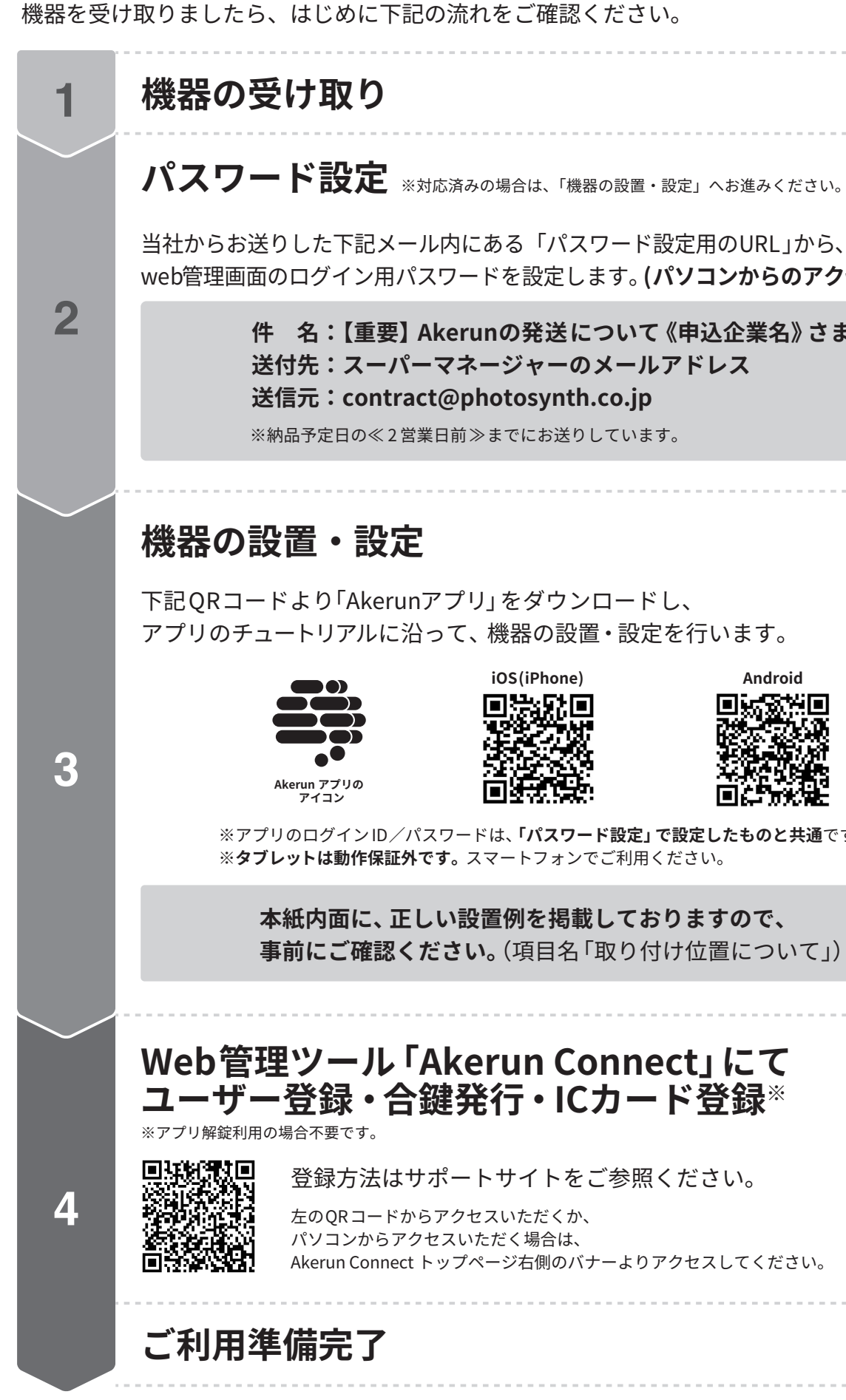

# ご利用ガイド

第1.1版

web管理画面のログイン用パスワードを設定します。(パソコンからのアクセスを推奨)

件 名:【重要】Akerunの発送について《申込企業名》さま

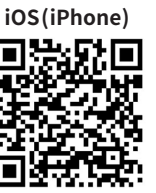

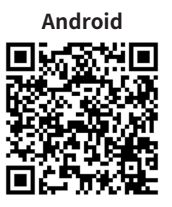

※アプリのログインID/パスワードは、「パスワード設定」で設定したものと共通です。

### 本紙内面に、正しい設置例を掲載しておりますので、

事前にご確認ください。(項目名「取り付け位置について」)

登録方法はサポートサイトをご参照ください。

Akerun Connect トップページ右側のバナーよりアクセスしてください。

# 取り付け位置について

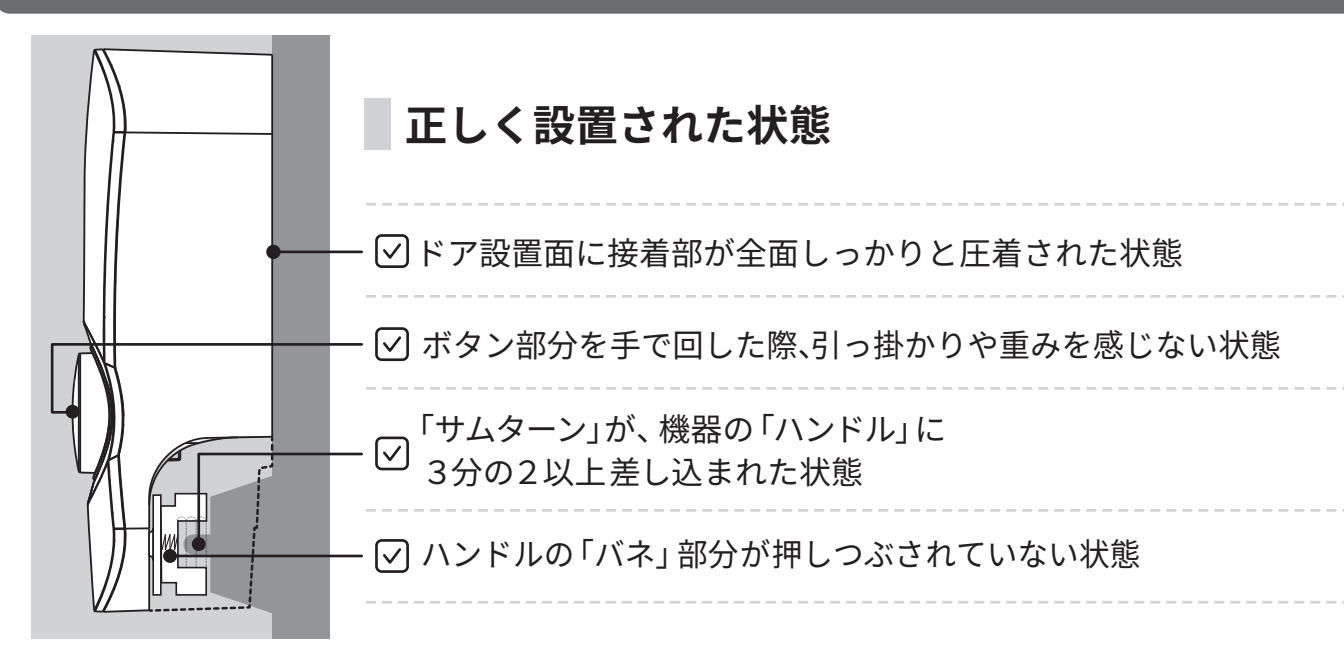

### 誤った設置例と、対処法

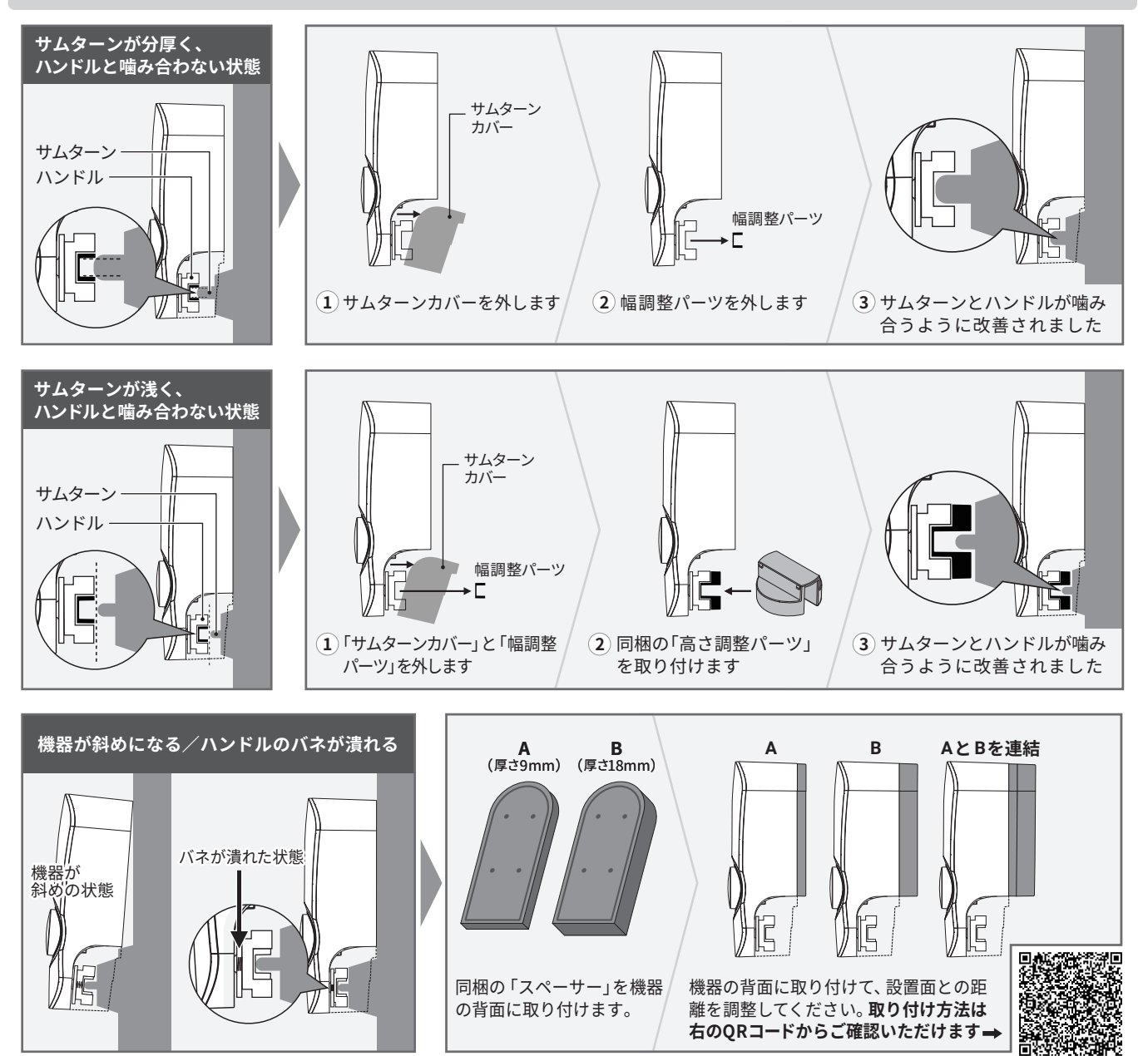

# 動作のチェックリスト

| 機器の取り付け後、下記の動作チェックをお願いします<br> |   |                                                            |  |  |  |  |  |
|-------------------------------|---|------------------------------------------------------------|--|--|--|--|--|
|                               | ~ | Akerun Pro本体の「丸いボタン」を手で回した時に、<br>(プッシュ解錠ではなく、手で回してご確認ください) |  |  |  |  |  |
| 1                             |   |                                                            |  |  |  |  |  |

アプリ解錠ができる

│ ICカード解錠ができる(※ICカード登録が必要です)

オートロックを設定した場合、ドアが閉まってから施

✓ 遠隔操作で解錠できる

## 設定のチェックリスト

動作チェック後、下記のご利用方法ごとに設定チェックをお願いします。

| 「ICカード解錠」利用時 |                      |  | 入退室履歴を記録したい場合(推奨設定) |                |  |
|--------------|----------------------|--|---------------------|----------------|--|
|              | ユーザー登録した             |  | $\checkmark$        | ボタン解錠をOFFに設定する |  |
| <            | ユーザーに合鍵を発行した         |  | $\checkmark$        | オートロックを設定する    |  |
| ~            | IC カードを登録してユーザーと紐付けた |  |                     | 開けっ放し警告を設定する   |  |

|                | 「アプリ解錠」利用時                                                             |  |  |  |  |  |  |
|----------------|------------------------------------------------------------------------|--|--|--|--|--|--|
| $\checkmark$   | ユーザー登録した                                                               |  |  |  |  |  |  |
| $\checkmark$   | ユーザーのメールアドレスを登録した<br>(登録時にパスワード設定用のメールがユーザーへ送信されます)                    |  |  |  |  |  |  |
| ✓ ユーザーに合鍵を発行した |                                                                        |  |  |  |  |  |  |
| בא<br>ז<br>צ   | ユーザーがアプリ解錠を利用するには、ユーザー自身<br>デパスワードを設定し、アプリにログイン可能な状態<br>こなっている必要があります。 |  |  |  |  |  |  |

| 引っ掛かりや重みが無くスムーズに回る |
|--------------------|
|                    |
|                    |
| <b>近</b> 錠されている    |
|                    |

|   | 複数台契約の場合(推奨設定)                                 |
|---|------------------------------------------------|
| ~ | 「Akerun名」と「写真」を設定する<br>(設定しておくと管理がしやすくなり便利です。) |